# Scanntech

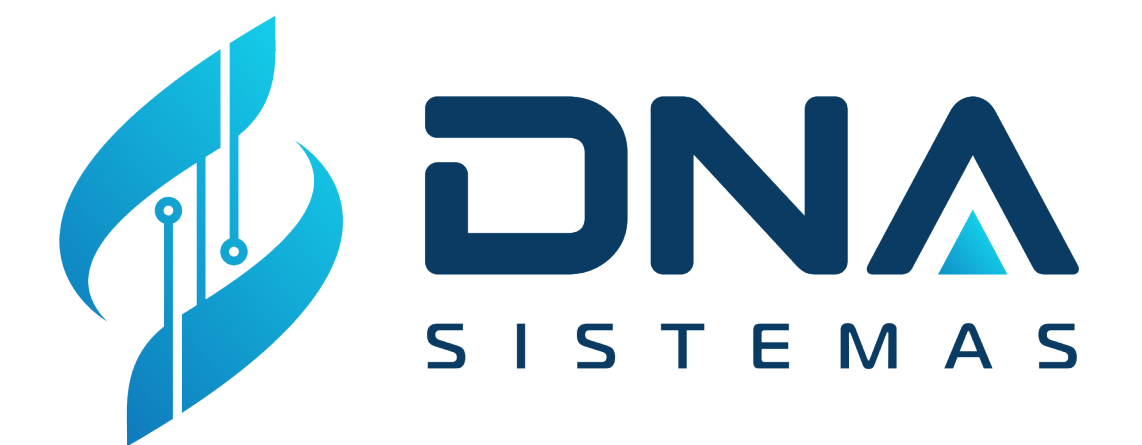

#### Sumário

| Apresentação             | 2                             |
|--------------------------|-------------------------------|
| Parâmetros               |                               |
| Sincronização Manual     | Erro! Indicador não definido. |
| Sincronização Automática | 5                             |
| Conclusão                | 6                             |

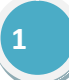

# Apresentação

Este manual tem o propósito de explicar a configuração da integração com a Scanntechque foi desenvolvido pela empresa DNA Sistemas. Sua finalidade é sincronizar as vendas, fechamentos e promoções.

### Parâmetros

|                          |                                   | Parâmetros do Sistema                            |                            |
|--------------------------|-----------------------------------|--------------------------------------------------|----------------------------|
| los Cadastrais Vendas Fi | anceiros Tributários Impressão    | Sistema Manut. Relatórios Restaurante            |                            |
| ral Outros Parâmetros In | tegração de filiais   WhatsApp We | b SMTP Layout atualização de preços Dispositivo: | s Proatividade Integrações |
| eral Mercos Scanntech    | DNA Delivery DNA Gestor           |                                                  |                            |
| Configuração Scanntec    | h:                                |                                                  |                            |
| URL:                     |                                   |                                                  |                            |
| http://parceiro.scannte  | ch.com                            |                                                  |                            |
| Usuário:                 |                                   |                                                  | Senha:                     |
| integrador_test@dnas     | stemas.com                        |                                                  | integrador                 |
| Código Scanntech da en   | npresa: Código do                 | o Local (Cod. Filial):                           |                            |
|                          | 33383                             | 1                                                |                            |
| Início Sincronização:    | Última Sincroniza                 | ação:                                            |                            |
| Data: Hora               | Data:                             | Hora:                                            |                            |
| 01/01/2021 00:0          | 0:00 03/02/2021                   | 09:43:26                                         |                            |
|                          |                                   |                                                  |                            |

Os parâmetros de configuração para utilizar a Scanntech é composto por:

URL:Informar a URL Base será usada para a comunicação.

Usuário: Informa o usuário de produção.

Senha: Informar a senha do usuário.

**Código Scanntech da empresa:**Informa o código da empresa gerado pela Scanntech após ter fechado com o cliente. A Scanntech tem que passar o código de cada cliente.

Código do Local: Informa o código da filial na Scanntech. Por padrão é informado 1.

Início Sincronização: Informa a data e hora das movimentações que o sistema vai começa a sincronizar.

Última Sincronização: O sistema gravaa data e hora que foi realizada a última sincronização. Tem a opção de alterar para os casos que é necessário voltar a data para sincronizar de novo.

#### Configuração para clientes da DNA Sistemas

URL: http://parceiro.scanntech.com Usuário:integrador\_prod@dnasistemas.com Senha:dnasistemas2020

# Sincronização Manual

| 🕽 DNA Commerce   Versão 2021.1.2.0   G2 E SA SOLUCOES EM INFORMATICA LTDA   Caixa: 001 |                                               |                                                       |  |  |  |  |
|----------------------------------------------------------------------------------------|-----------------------------------------------|-------------------------------------------------------|--|--|--|--|
| O gerenciamento da sua empresa levado à sério                                          |                                               |                                                       |  |  |  |  |
| Favoritos Cadastros Movimentação Fina                                                  | anceiro Bancos / Caixa Manutenção Utilitários | Ajuda                                                 |  |  |  |  |
| Parâmetros Senhas Lib.Sistema Acessos                                                  | Sintegra SPED BPT TEF Integrace               | in Auditoria Personalizado<br>Integração de Filiais > |  |  |  |  |
| ▲ <b>→</b>                                                                             |                                               | Mercos >                                              |  |  |  |  |
|                                                                                        |                                               | Scanntech                                             |  |  |  |  |
|                                                                                        |                                               | DNA Delivery >                                        |  |  |  |  |
| Telefones de contato                                                                   |                                               | DNA Gestor                                            |  |  |  |  |
| 2238549550<br>92298807-6310<br>232902547133                                            | Plantão                                       |                                                       |  |  |  |  |
| © <u>22 9 9254-7133</u>                                                                | Financeiro                                    |                                                       |  |  |  |  |

Para acessar a **sincronização manual**, basta ir no **menu manutenção**, **integração** e clicar em no menu **Scanntech**.

| Integração Scanntech |                |
|----------------------|----------------|
|                      |                |
| 0%                   |                |
| Progresso geral      | ]              |
| 0%                   |                |
|                      | -              |
| Sincronizar          | <u>F</u> echar |
|                      |                |

Para sincronizar, basta clicar no botão **sincronizar**. A sincronização manual pode ser realizada a qualquer momento.

**Obs.:** O cliente precisa ter o **modulo da Scanntech habilitado**. Verificar com o financeiro se já foi habilitado. Essa opção só vai ficar disponível se o modulo estiver habilitado.

### Sincronização Automática

A sincronização automática tem que ser configurada em todos os clientes. Primeiro tem que instalar o **dSync** usando o instalador do **Commerce** e **Pharmacy**. No fórum já tem manual da instalação.

```
*dSync.ini - Bloco de Notas
Arquivo Editar Formatar Exibir Ajuda
[Sincronização]
IntervaloTempoParaSincronizar=00:01:00
GerarLogSincronizacao=1
[Telegram]
Notificar=0
IDs=Substituir esse texto pelos IDs de Telegram desejados separados por ; (ponto e vírgula)
[Plataformas]
mercos=0
scantech=1
farmaciasapp=0
filiais=0
dnadelivery=0
DNAGestor=0
```

Após a instalação do dSync, é necessário configurar o **dSync.ini**. Esse arquivo fica na pasta padrão do sistema.

**IntervaloTempoParaSincronizar:** Informar o intervalo de tempo que será executado o dSync. Por padrão, colocar **00:15:00**.

Plataformas: Informar o parâmetro scanntech=1. Indica que vai trabalhar com a Scanntech.

Após configuração, pode iniciar o dSync que ele irá executar uma sincronização inicial e vai ficar do lado do relógio do Windows rodando.

## Conclusão

A configuração da Scanntech é bem simples. Basta informar os dados necessários nos parâmetros e configurar a integração no dSync. O dSync vai sincronizar os dados automaticamente, sem precisar executar a sincronização manual